アクセス権が必要ですと出た場合の対応(googlechrome ブラウザー)

右の図のようなメッセージが出た場合、以下の対 応をお願いします。

アカウントを使用している場合、共有が認めてい らない可能性があるため出る可能性がありま す。)

1 右上の縦の3点を選択

2 新しいシークレットウインドウを選択

アクセス権が必要です (道立高校や市立高校で配布されている google アクセス権をリクエストするか、アクセス権のあるアカ ウントに切り替えてください。詳細 メッセージ (省略可)

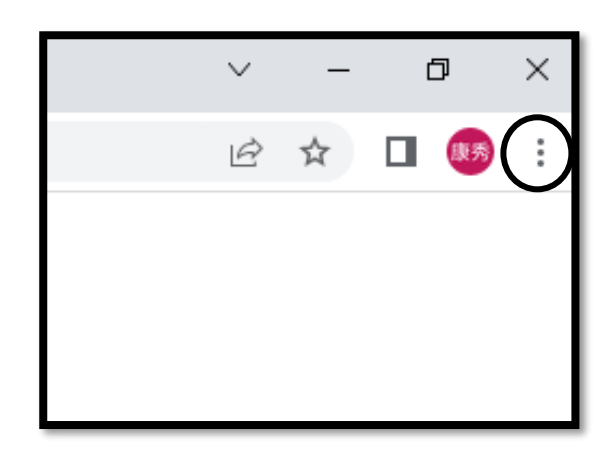

Google ドライブ

権限をリクエスト

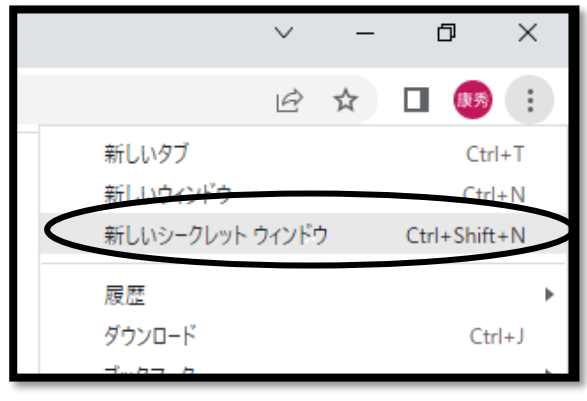

3 アドレスバーで検索する。もしくは事前に URL をコピーしアドレスバーに貼り付ける

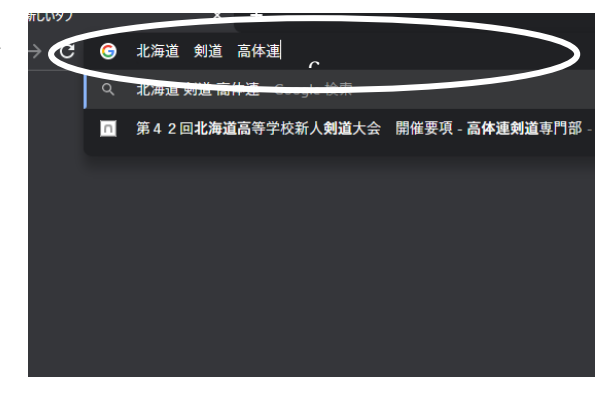

※今後、様々な情報が google 上で行われる可能性がありますので上記の方法を覚えておく ことをお勧めします。

※googlesite を使用しているホームページが見られない場合も同じ対応で閲覧することができます。